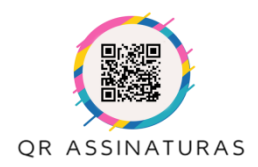

Manual de Instruções

### Adquirir Créditos (Mercado Pago)

Para inserir créditos via Mercado Pago, é possível pagar com Cartão de Crédito e parcelar em até 5x (taxa do Mercado Pago)

1- Entre no sistema e clique no seu e-mail no menu principal para acessar o Gerenciamento de Contas.

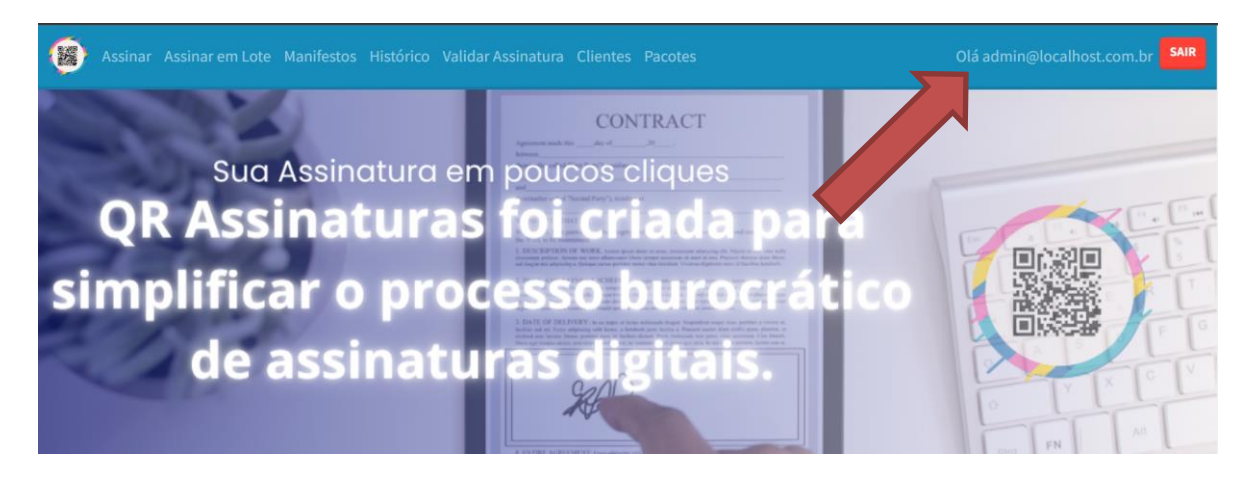

2- No Gerenciamento de Contas clique no botão "Inserir Créditos".

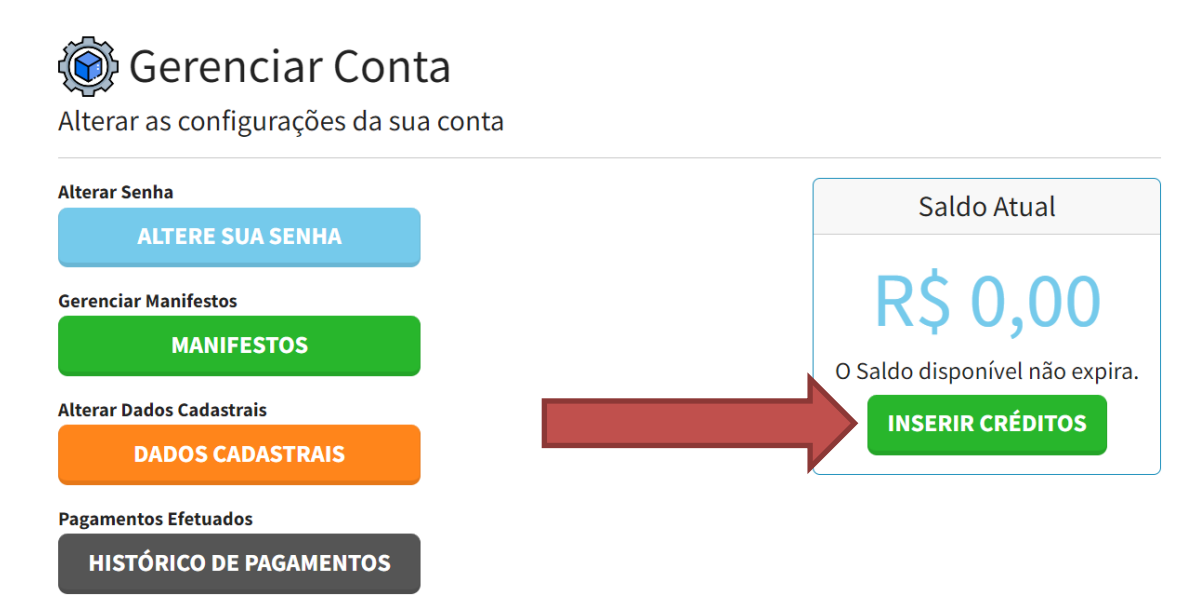

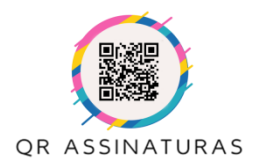

Manual de Instruções

### 3- Escolha o Pacote desejado e clique em comprar.

| 25 ASSINATURAS       50 ASSINATURAS       100 ASSINATURAS       1000 ASSINATURAS         NÃO EXPIRA       NÃO EXPIRA       NÃO EXPIRA       NÃO EXPIRA         ASSINATURA EM LOTE       ASSINATURA EM LOTE       ASSINATURA EM LOTE       ASSINATURA EM LOTE | 25 ASSINATURAS 50 ASSINATURAS 100 ASSINATURAS 1000 ASSINA<br>NÃO EXPIRA NÃO EXPIRA NÃO EXPIRA NÃO EXPIRA | 50                                  | R\$135                                                          | R\$150                                                               | <b>R\$90</b>                                                        | R\$50                                                                 |
|----------------------------------------------------------------------------------------------------|----------------------------------------------------------------------------------------------------|-------------------------------------|-----------------------------------------------------------------|----------------------------------------------------------------------|---------------------------------------------------------------------|-----------------------------------------------------------------------|
| PREÇO IMBATÍVEL ECONOMIZE 13% ECONOMIZE 25% ECONOMIZE 40%                                                                                                    | ASSINATURA EM LOTE ASSINATURA EM LOTE ECONOMIZE 13% ASSINATURA EM LOTE ECONOMIZE 25% ECONOMIZE           | ATURAS<br>PIRA<br>EM LOTI<br>2E 40% | 1000 ASSINATUR<br>NÃO EXPIRA<br>ASSINATURA EM L<br>ECONOMIZE 40 | 100 ASSINATURAS<br>NÃO EXPIRA<br>ASSINATURA EM LOTE<br>ECONOMIZE 25% | 50 ASSINATURAS<br>NÃO EXPIRA<br>ASSINATURA EM LOTE<br>ECONOMIZE 13% | 25 ASSINATURAS<br>NÃO EXPIRA<br>ASSINATURA EM LOTE<br>PREÇO IMBATÍVEL |

4- Será gerado um link de Pagamento para o Mercado Pago.

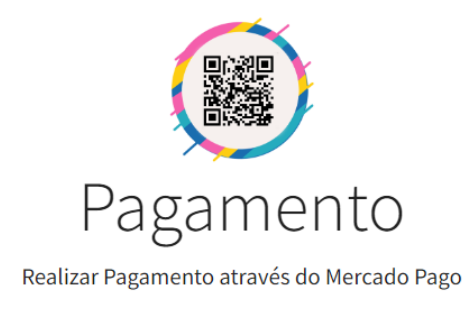

Não é necessário uma conta no MercadoLivre para realizar o Pagamento.

S Pagar com Mercado Pago

Pague com segurança

Rua do Arouche, 23 - 4° Andar - São Paulo - SP contato@qrassinaturas.com.br (11) 93032-9765 — Vendas - (11) 91275-9637 - Suporte

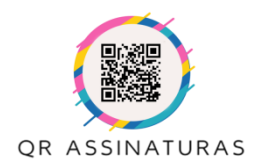

Manual de Instruções

#### 5- Escolha as formas de pagamento disponível

| om conta              | Mercado Pago COMPRA GARANTIDA O                                                         |               |                   |         |
|-----------------------|-----------------------------------------------------------------------------------------|---------------|-------------------|---------|
| você năc              | ) receber o pacote, devolvemos seu dinheiro.                                            |               | Detalhe da sua co | ompra   |
| 9                     | Pague pelo site 🥹<br>Para continuar, insira seu e-mail e senha                          | >             | Avançado          | R\$ 150 |
|                       | Pague pelo celular 🥹<br>Escanele o código GR e pague pelo app do Mer                    | cado Pago 👌 🔐 |                   |         |
|                       |                                                                                         |               |                   |         |
| m conta<br>o inclui C | Mercado Pago                                                                            |               |                   |         |
|                       |                                                                                         |               |                   |         |
|                       |                                                                                         |               |                   |         |
|                       | Novo cartão<br>Crédito                                                                  | >             |                   |         |
|                       | Novo cartão<br>Crédito<br>Com dois cartões<br>Crédito                                   | *<br>*        |                   |         |
|                       | Novo cartão<br>Credito<br>Com dois cartões<br>Credito<br>Cartão de débito virtual Caixa | •<br>•<br>•   |                   |         |

6- Preencha os dados do seu Cartão.

| reencha os dados do | seu cartão          |           |               |
|---------------------|---------------------|-----------|---------------|
| Número de cartão    |                     |           |               |
| 1234 1234 1234 1234 |                     | - Detalhe | da sua compra |
| Nome do titular     |                     | Avançad   | do R\$ 150    |
| Ex.: Maria Lopes    |                     |           |               |
| Vencimento          | Código de segurança |           |               |
| MM/AA               | 123                 |           |               |
|                     |                     |           |               |
|                     | Voltar Con          | tinuar    |               |

7- Informe o documento do Titular do Cartão.

| Agora | , informe o documento do titular |                  |         |
|-------|----------------------------------|------------------|---------|
|       |                                  | Detalhe da sua o | compra  |
|       | APR0                             | Avançado         | R\$ 150 |
|       | Tipo Número                      |                  |         |
|       | CPF 👻                            |                  |         |
|       | Voltar Continuar                 |                  |         |

8- Para pagamento com Cartão de Crédito, escolha o parcelamento.

| Se | lecion | e o número de parcelas |              |                       |         |
|----|--------|------------------------|--------------|-----------------------|---------|
|    | 1x     | R\$ 150                | >            | Detalhe da sua compra |         |
|    | 2x     | R\$ 80,73              | R\$ 161,46 > | Avançado              | R\$ 150 |
|    | Зx     | R\$ 54,62              | R\$ 163,85 > |                       |         |
|    | 4x     | R\$ 41,57              | R\$ 166,29 > |                       |         |
|    | 5x     | R\$ 33,69              | R\$ 168,47 > |                       |         |
|    |        |                        | Voltar       |                       |         |

Rua do Arouche, 23 - 4° Andar - São Paulo - SP contato@qrassinaturas.com.br (11) 93032-9765 – Vendas - (11) 91275-9637 - Suporte

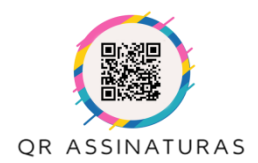

Manual de Instruções

#### 9- Revise todos os dados e em seguida clique em Pagar.

|            | Mastercard terminado em 6351<br>Mastercard | Alterar | Detalhe da sua c                 | ompra                        |
|------------|--------------------------------------------|---------|----------------------------------|------------------------------|
| <b>1</b> x | Você pagará R\$ 150                        | Alterar | Avançado                         | R\$ 15                       |
|            |                                            |         |                                  |                              |
|            |                                            |         | Vocë pagará                      | 1x R\$ 15                    |
| eba o de   | etalhe do pagamento                        |         | Vocë pagará                      | 1x R\$ 15                    |
| eba o de   | etalhe do pagamento                        |         | Vocë pagara<br>Paga              | 1x R\$ 15                    |
| eba o de   | E-mail                                     |         | Vocë pagara<br>Pagi<br>⊕ Pagamen | 1x R\$ 15<br>ar<br>to seguro |

Após processamento do Pagamento, o Mercado Pago irá informar se foi aprovado.

| Pronto! Seu pagamento já foi aprovado                                                                           | $(\mathbf{r})$ |
|----------------------------------------------------------------------------------------------------|----------------|
| Operação #1316792530                                                                                            | $\bigcirc$     |
|                                                                                                    |                |
| Você pagou 1x R\$ 150 (Total R\$ 150)<br>Mastercard ****6351 Mastercard                                         |                |
| Na fatura do seu cartão você verá o pagamento em nome do<br>MERCADOPAGO                                         |                |
| 9 Sem cobertura de Compra Garantida                                                                             | ()             |
|                                                                                                    |                |
| <ul> <li>Na próxima, pague com Mercado Pago</li> <li>Devolvemos seu dinheiro se a compra não chegar.</li> </ul> |                |
| S Criar conta grátis                                                                                            |                |
|                                                                                                    |                |

Seus créditos ficarão disponíveis após aprovação do pagamento.

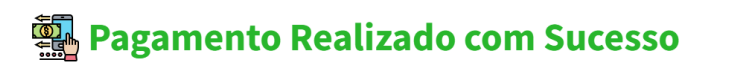

Agradecemos pelo seu pagamento. Seus créditos estão disponível para uso.

VOLTAR HOME